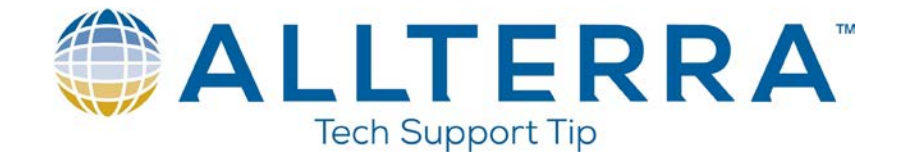

## **Converting points using the ASCII File Generator**

- 1. Download, install, and run the ASCII File Generator from the following link: https://www.trimble.com/globalTRLTAB.aspx?nav=Collection-62098
- 2. Once the app is open, click browse on the "Source JobXML or Job file" and browse to where the .job or .jxl file is located. Select the proper file.

| ASCII File Generator         |                     | - | □ ×             |
|------------------------------|---------------------|---|-----------------|
| Source JobXML or Job file:   |                     |   | Browse          |
| <u>O</u> utput format:       | 12d fld format file | • | B <u>r</u> owse |
| ☐ ⊻iew file after generating |                     |   |                 |
| OK                           | Close <u>H</u> elp  |   |                 |

3. On the "Output format" line, click the drop down arrow and choose either Comma delimited with depths applied or Comma delimited with elevations and depths.

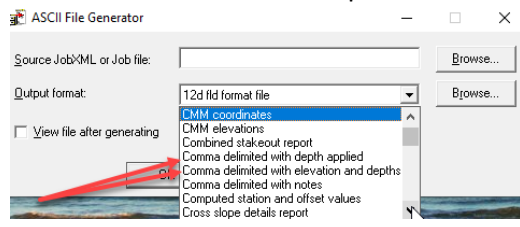

- 4. Check the box to view the file after generating
- 5. Click OK

The AFG will run and open the csv file in Notepad showing the proper elevations.

```
*9565.csv - Notepad
File Edit Format View Help
Pt name,North,East,Depth applied elevation,Code,Latency
PRS683916588862,13746264.130,2262751.071,640.011,,0.0
TS-BP,13750226.106,2353156.962,378.581,1,0.0
2,13750411.050,2353086.030,384.869,TS-BS1,0.0
100,13749503.601,2354060.902,370.102,WEDG-beach,0.0
101,13749501.513,2354041.855,370.128,WEDG-beach,0.0
102,13749496.895,2354011.292,370.196,WEDG-beach,0.0
103,13749491.207,2353976.836,370.170,WEDG-beach,0.0
104,13749483.765,2353939.146,370.248,WEDG-beach,0.0
105,13749472 423,2353006 601,370.311 WEDG-beach,0.0
106,13749460 229 24 B B L 321.2 D N L beach,0.0
107,13749446.769,2353820.644,370.371,WEDG-beach,0.0
108,13749433.959,2353778.908,370.286,WEDG-beach,0.0
109,13749425.096,2353739.542,370.367,WEDG-beach,0.0
110,13749418.348,2353694.791,370.405,WEDG-beach,0.0
111,13749415.342,2353651.200,370.243,WEDG-beach,0.0
112,13749415.091,2353639.740,370.557,WEDG-beach,0.0
113,13749415.501,2353634.464,370.428,WEDG-beach,0.0
114,13749409.875,2353629.592,370.407,WEDG-beach,0.0
115,13749401.732,2353621.170,370.385,WEDG-beach,0.0
116,13749395.215,2353616.464,370.374,WEDG-beach,0.0
117,13749392.679,2353603.552,370.405,WEDG-beach,0.0
118,13749395.295,2353587.716,370.475,WEDG-beach,0.0
```

www.allterracentral.com